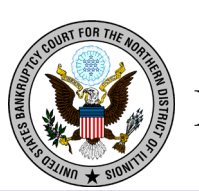

# **Bankruptcy Court**

Linking Your Illinois Northern Bankruptcy Court CM/ECF Account To Your Upgraded Individual PACER Account

**On Monday, May 24, 2021**, the Illinois Northern Bankruptcy Court (ILNB) will go live on the Next Generation of the Case Management Electronic Case Filing System (NextGen CM/ECF). To complete the process <u>all e-filers</u> must complete the following:

- ✓ You must have an Upgraded Individual PACER Account and know your Username and Password. If your account was created prior to August 11, 2014, you must first upgrade your account (see instructions for Upgrading Your PACER Account or if you may need to create a new individual account).
- ✓ You must have an <u>existing CM/ECF E-Filing Account with Illinois Northern</u> Bankruptcy Court and know your Login and Password. This is a requirement to link to your upgraded individual PACER account to access the E-Filing system. *If you need your E-filing account credentials, contact the ECF Help desk at <u>ecf\_train@ilnb.uscourts.gov</u>.*
- Your CM/ECF E-Filing account must be linked to your upgraded Individual PACER account when our court goes live on NextGen CM/ECF.
   (Note for Trustees: please make sure you link your Trustee E-filer account to your Individual Trustee PACER account).

Linking is a <u>one-time process</u> that will be completed only once our court is live on NextGen CM/ECF. ILLINOIS NORTHERN BANKRUPTCY COURT'S – FIRST DAY TO LINK YOUR ACCOUNTS - "GO LIVE DATE – MONDAY, MAY 24, 2021."

**Linking Your Accounts** 

STEP 1 Go to the ILNB website: <u>https://www.ilnb.uscourts.gov/</u>

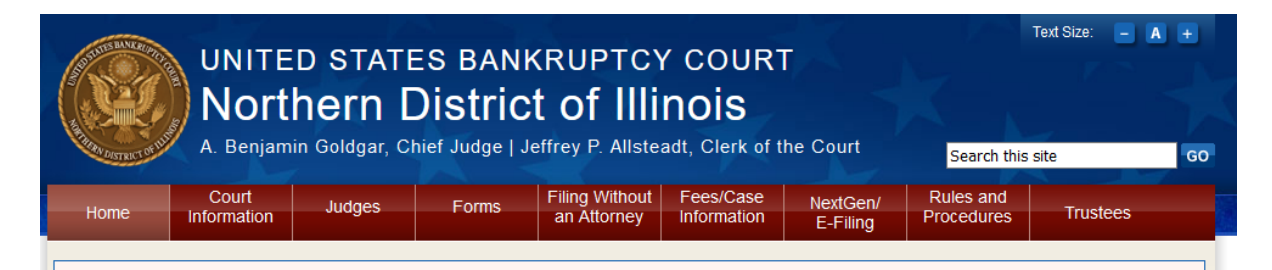

### Click on E-Filing (CM/ECF) tab

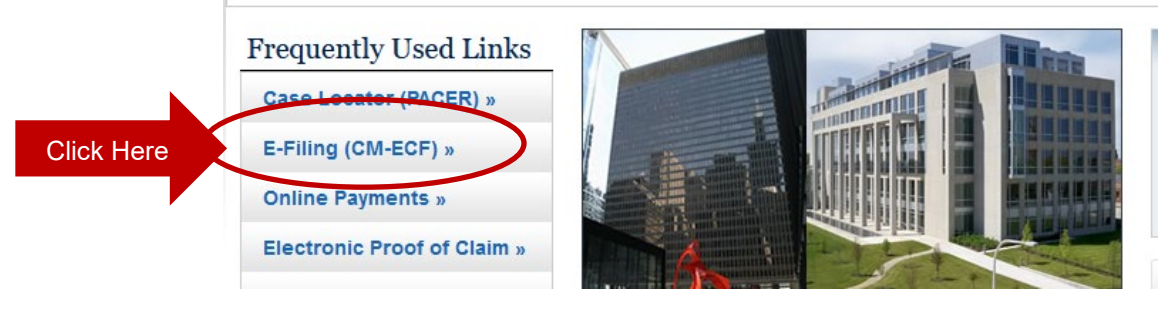

Click on link Northern District of Illinois - Document Filing System

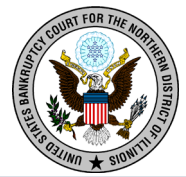

## **Bankruptcy Court**

#### Note: You will be redirected to the PACER website designated with Illinois Northern Bankruptcy Court Login (as shown below)

#### STEP 2 Login with your individual upgraded PACER account

username and password. Note: Do not login using a shared firm PACER account.

| Required informat                                                                                                    | ion                                                                                                    |
|----------------------------------------------------------------------------------------------------|----------------------------------------------------------------------------------------------------|
| Username *                                                                                                    |                                                                                                    |
| Password *                                                                                                    |                                                                                                    |
| Client Code                                                                                                    |                                                                                                    |
| This is a restricted gov<br>only. All activities of P/<br>for any purpose, and a<br>monitored by persons<br>improper use, protect<br>maintenance and for a<br>its systems. By subscr<br>system monitoring an<br>created by them on th<br>discovered, including r<br>reported to law enforce | ernment website for official PACER use<br>ACER subscribers or users of this system<br>II access attempts, may be recorded and<br>authorized by the federal judiciary for<br>on of system security, performance of<br>ppropriate management by the judiciary of<br>ibing to PACER, users expressly consent to<br>d to official access to data reviewed and<br>e system. If evidence of unlawful activity is<br>unauthorized access attempts, it may be<br>ement officials. |

STEP 3 You will only see the menu of Query Reports Utilities. This is correct.

- Click Utilities as shown below, and then from the Your Account menu
- Click Link a CM/ECF account to my PACER account.

| _          |                                                                                      |
|------------|--------------------------------------------------------------------------------------|
| (          | CM ECF Query Reports - Utilities - Help Log Out                                      |
| Ut         | tilities <b>U</b>                                                                    |
|            | Release 3.1 Menu Items           Your Account         NextGen Release 1.1 Menu Items |
| Click here | Link a CM/ECF account to my PACER account<br>Change PACER Examplion Status           |
|            | Maintain Your Login/Password                                                         |
|            | Review Billing History                                                               |

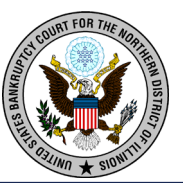

## **Bankruptcy Court**

- STEP 4 Enter your current ILNB CM/ECF E-filing Credentials in the CM/ECF login and CM/ECF password fields.
  - Click Submit.

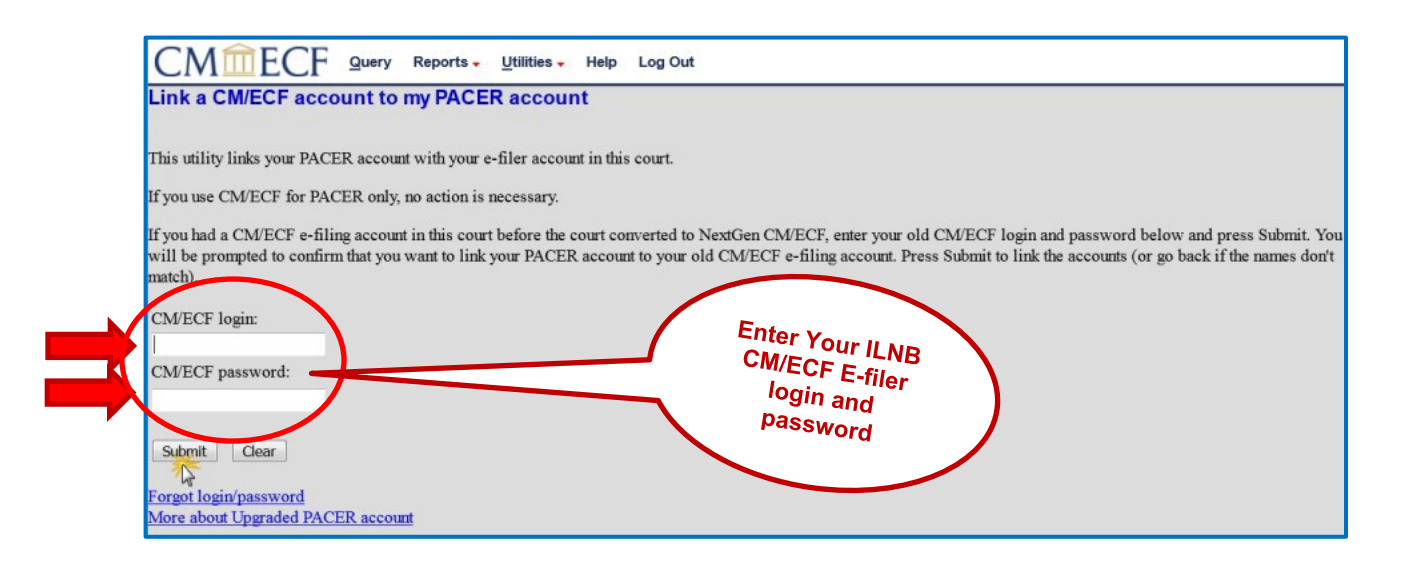

**STEP 5** Verify that the CM/ECF account and PACER account listed are accurate.

NOTE: Make sure you are linking to your individual PACER account.

| <ul> <li>If so, click Submit.</li> </ul>                                                                                                    |
|----------------------------------------------------------------------------------------------------|
| Link a CM/ECF account to my PACER account<br>Do you want to link these accounts?<br>CM/ECF John Attorney<br>PACER John Attorney                                                                      |
| After you submit this screen, your old e-filing credentials for the UNECF account will be permanently linked to your upgraded PACER account. Use your upgraded PACER account to e-file in this court |
| Submit                                                                                                    |

This is the Message in the transaction: After you submit this screen, your old e-filing credentials for the CM/ECF account will be <u>permanently linked</u> to your upgraded PACER account. USE YOUR UPGRADED PACER ACCOUNT TO E-FILE IN THIS COURT.

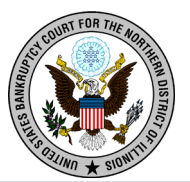

STEP 6 You have successfully linked your account if you see the message below. YOU WILL NOW USE ONLY YOUR PACER ACCOUNT TO ACCESS BOTH PACER AND CM/ECF FOR THIS COURT.

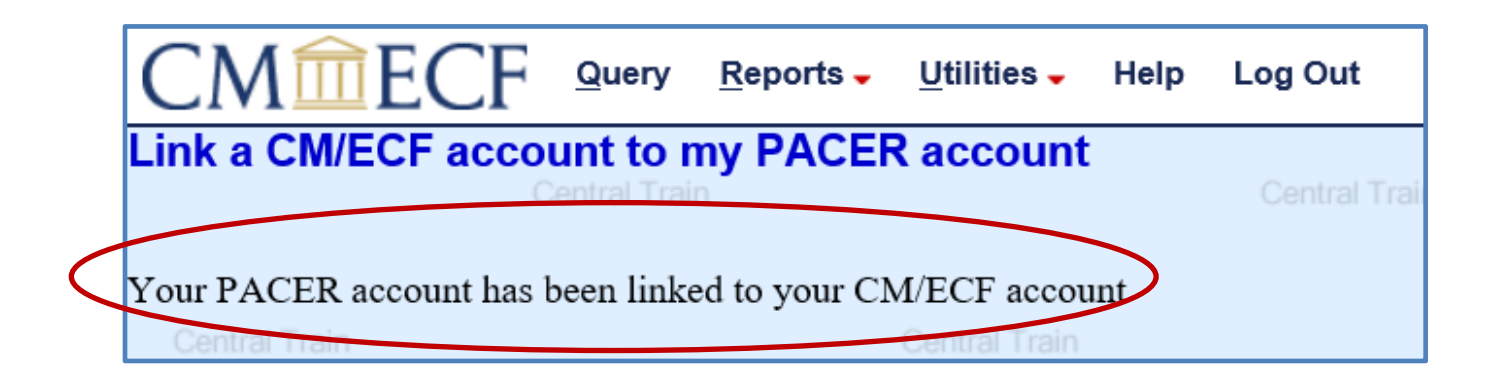

Your browser may need to be refreshed to see all menu items. Press F5 on your keyboard or the refresh icon C on your browser to refresh the screen. You should now see the full CM/ECF menu items of Bankruptcy
 Adversary Query Reports Utilities and Logout. You are now ready to start filing into Illinois Northern Bankruptcy Court.

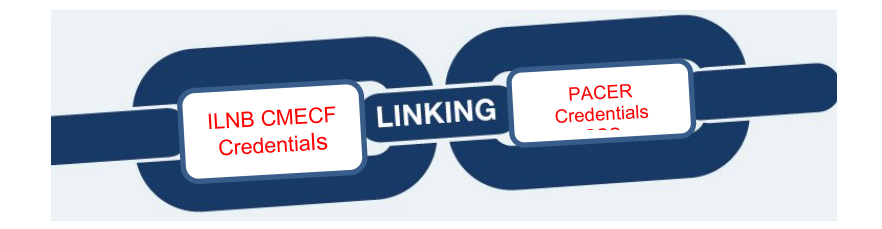